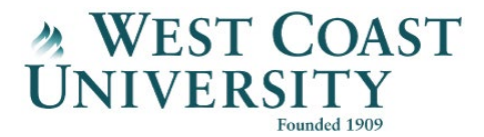

## **Virtual ARC Tour**

Hello everyone, my name is Lauren McColm, and I am the Academic Resource Center Manager here at West Coast University.

Welcome to the Virtual ARC tour! Today, I will share with you how to access all the wonderful resources the Virtual ARC has to offer all West Coast University Students.

Let's get started with a tour of the Virtual ARC Homepage

First, I would like to go over how to access the homepage through Canvas. When you're in Canvas, you'll see on the left side menu (as pictured here) there's a help icon, click on it. Then, you'll see WCU Library Virtual ARC, click on that link.

Once you reach the Virtual ARC homepage you can see all the resource tiles, and menu options on the left side menu that have the same information for Accessing the Library, Virtual Writing Center, and the Virtual Math Center. Coming soon, the Virtual Science Center.

Now, I will take you on a tour through the Virtual Writing Center. When you click on the tile or the left side menu option you will be taken to all the resources on the Virtual Writing Center page.

Next, I will show you the Virtual Math Center. When you click on the tile or the left side menu option you will be taken to all the resources on the Virtual Math Center page.

Also, on the Virtual Academic Resource Center Homepage you can go to 'Accessing the Library.' You can find useful library information such as setting your password and how to login.

Additionally, the Virtual ARC has many resource videos you can access directly through the video tile and within each virtual center. Please be sure to login with your West Coast University email address and password to access these videos.

This concludes our tour. Currently, The Virtual ARC is full of Writing and Math resources, but we will soon expand to different subjects such as science. Thank you, have a great day!